# USB2.0 TV TUNER BOX

USB2.0 TV TUNER Box is the newest TV receiving and video capturing device designed for Notebook and PCs. It is an external TV/video receiving box with the smart and fashion designed outside and powerful function inside. It can make your computer a mobile TV station and enable you to enjoy wonderful TV programs anytime and anywhere.

## **Key Features:**

- New and high performance USB2.0 IC
- Support NS-High Speed, data transfer rate reached 480M bps
- The features of products are completely accord with the specification of USB2.0 and it has received USB2.0 specification certificate
- Applied on various types of desktop PC and Notebook
- Full channel (supplementary channel contained) scanning, up to 125 TV channels receivable
- Support TV, Video, DVD/VCD displaying and watching, music listening, picture browsing
- Support multi-national languages
- Support audio/video USB mongline transfer
- Remote control

## Hardware Specifications:

- Chipset: Trident TV Master 6000
- TV standard: NTSC\_M, PAL\_I/D/B
- Video Input: TV, S-Video, Composite
- Audio Stereo input: Left, Right
- Video Resolution: 720\*576 (PAL) 720\*480 (NTSC)
- Video Capture rate: 25 frames/second (PAL) 30frames/second (NTSC)

#### System Requirements:

- CPU: PentiumIII 800 or above
- Operation System: Windows 2000 SP4; XP SP2
- Interface: USB2.0
- Memory: 64 MB
- DirectX 9.0C
- CD-ROM or DVD-ROM Drive
- 500 MB of available hard disk space or above

## **Cable Connection Chart**

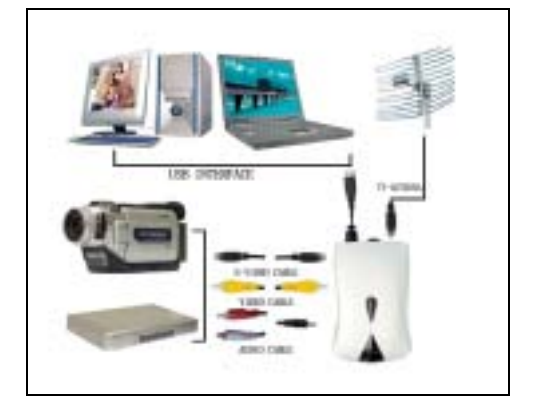

### Install USB2.0 Box Driver for Windows 2000 or XP

First, you need to make sure that all the connection are linked. Then put the TV Box into the USB Slot. Click **Cancel** of Found New Hardware. Then place the CD into the CD-ROM drive. The installation main screen will appear. If the Autorun has been disabled, you may launch the Autorun by double-clicking the AutoRun file in the CD.

| Welcome to the Found New<br>Hardware Wizard<br>This visual helps you install software for<br>TVEOX                                    |
|----------------------------------------------------------------------------------------------------|
| If your hardware came with an installation CD<br>or Ruppy disk, insect it now.                                                        |
| Initial the software automatically (Recommended)     C Initial from a list or greetile location (Advanced)     Elok Next to continue. |
| (2)(4) Med > Cancel                                                                                                    |

Click **Driver Install** to continue

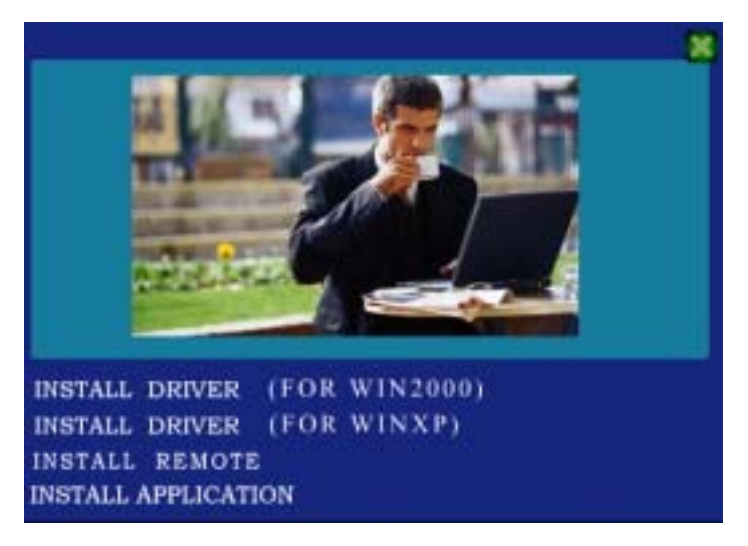

Choose Install DRIVER according to you operate system to install the TV Card Driver

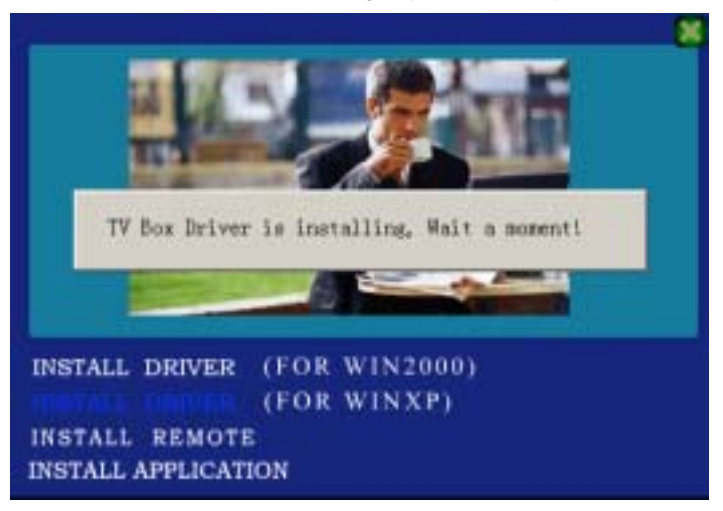

Click **OK** to finish the installing

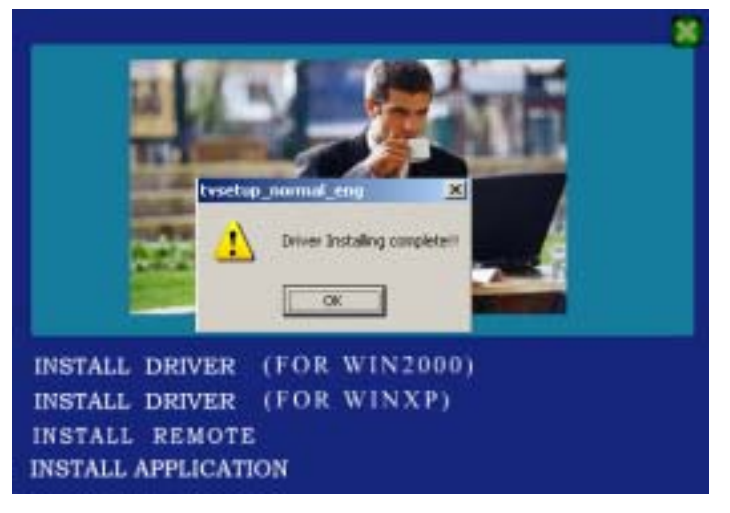

Click Install Remote to install Remote

| 💑 Remote Install                             | × |
|----------------------------------------------|---|
|                                              |   |
| Press OK to install or press EXIT to cancel! |   |
| EXIT OK                                      |   |
|                                              |   |

Click **OK** to install Remote and then Click **OK** to finish Click **Install application** to install WinDVR 3.0

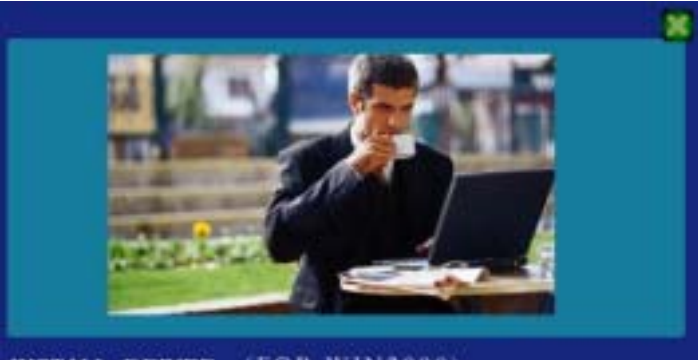

INSTALL DRIVER (FOR WIN2000) INSTALL DRIVER (FOR WINXP) INSTALL REMOTE INSTALL APPLICATION

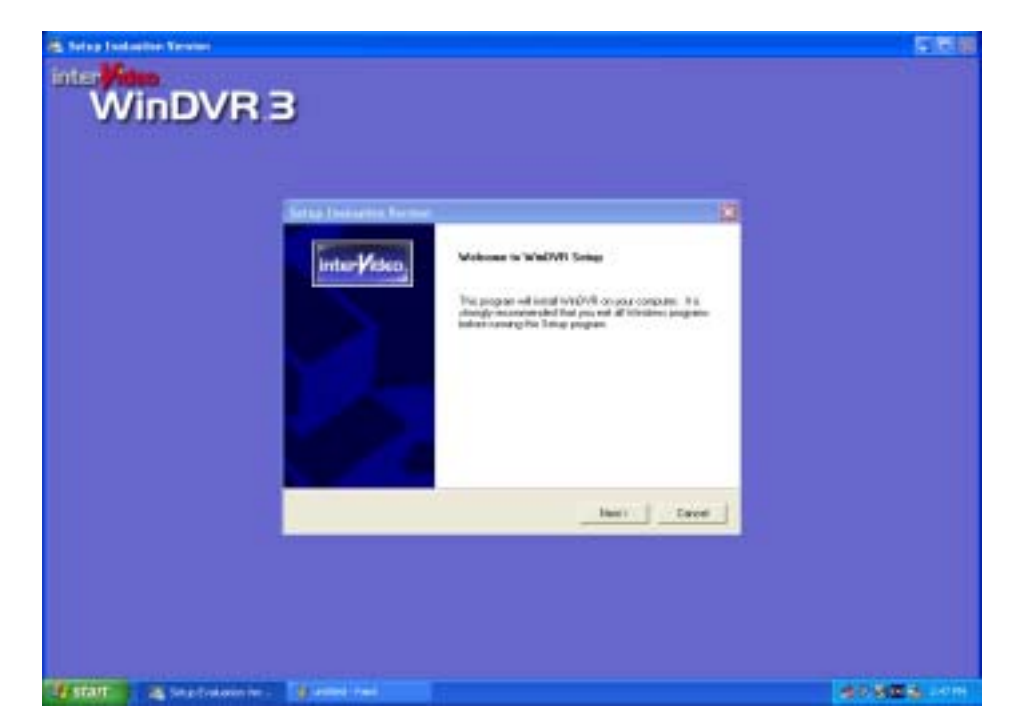

Click Next to continue.

| Setter III                                                                                                    |  |
|----------------------------------------------------------------------------------------------------|--|
| Place reality thereighter agreement candidy Inter Video                                                                                                    |  |
| Prior the PARE DEVATI age to use the root of the agreement                                                                                                    |  |
| towaa and utale leaves askalment for best-volative overvite                                                                                                    |  |
| Internet Facility Provides Control (LLV) The interVehic Viet Control Control (Control Control (Control Control Control (Control Control Control Control Control (Control Control Control Control Control (Control Control Control Control (Control Control Control Control (Control Control Control (Control Control Control (Control Control Control (Control Control (Control (Con |  |
| The party and well the form of the preventing Literature Agreement 1.5 years descend by the<br>index of clinics. To accelerate output days and accelerate the agreement.                                                                                                    |  |
| (Bet Ver No                                                                                                    |  |
|                                                                                                    |  |

Click Yes to continue.

| VinDVi | 3                                                                                                   |  |
|--------|----------------------------------------------------------------------------------------------------|--|
|        |                                                                                                    |  |
|        | Seta 📓                                                                                              |  |
|        | Enter year regulation intervention                                                                  |  |
|        | Phone where your name, the name of the company for refuse you could and the product<br>much random. |  |
|        | Dapary Laise                                                                                        |  |
|        |                                                                                                    |  |

Enter your Name, the name of the Company for whom you work and the product Serial Number. Click **Next** to continue.

| WinDVF | 3                                                                                                    |  |
|--------|----------------------------------------------------------------------------------------------------|--|
|        |                                                                                                    |  |
|        | Phone use the default Declination path Inter Video                                                                                                    |  |
|        | WeDVM local has detected another intelVate product instellate on analysis of the<br>highly recommended to a stad VateOVM to C. Magnes, Flor detection (and OVM (2)) |  |
|        | Destruite False<br>C/Pages/Technelise/SchDitts                                                                                                    |  |
|        | theb. [Her] Cecol [                                                                                                    |  |
|        |                                                                                                    |  |
|        |                                                                                                    |  |

Click Next to continue.

| WinDVR | З                                                                                                    |  |
|--------|----------------------------------------------------------------------------------------------------|--|
|        | Serve 🕅                                                                                                    |  |
|        | Salind Program Faller<br>Phone solid a program folder                                                                                                    |  |
|        | Series will all the program some to the Program Folder Island Series. "You may face a new folder<br>memory or values one time the availing indices fair. Click Heal to continue.<br>Drogram Folder:<br>The series of the series of the s |  |
|        | Egalog Foldes<br>Accesses<br>Adventedve Talls<br>Golder<br>Golder<br>Bee<br>Snawletik<br>Stateg                                                                                                    |  |
|        | (Int Her) Canal                                                                                                    |  |

Click Next to continue.

| S Ho        |                                                                |                                 |                                                                                                   |      | 可國 |
|-------------|----------------------------------------------------------------|---------------------------------|---------------------------------------------------------------------------------------------------|------|----|
| inter Video |                                                                |                                 |                                                                                                   |      |    |
| WinDVR 3    |                                                                |                                 |                                                                                                   |      |    |
|             |                                                                |                                 |                                                                                                   |      |    |
|             |                                                                |                                 |                                                                                                   |      |    |
|             | etap                                                           |                                 | 8                                                                                                 |      |    |
|             | hind Posty Application Setup                                   |                                 | Inter-Video.                                                                                      |      |    |
|             | MicDVR Setup accesses to to<br>Please when the applications is | netalitie introduce application | Robille name pelomano                                                                             |      |    |
|             | 2Hours HINCHIN                                                 | i tanki                         | Decopilier<br>Install Highwoodt WTHE, Help to<br>VerwitTHE, Compresent<br>Former Lichted help Bis |      |    |
|             | Spece Peopleted on C<br>Spece Available on C                   | 720 K<br>4253644 E              | ( 1000 - 1                                                                                        |      |    |
|             |                                                                | -04                             | Test: Caroli                                                                                      |      |    |
|             |                                                                |                                 |                                                                                                   | f    |    |
|             |                                                                |                                 |                                                                                                   |      |    |
|             |                                                                |                                 |                                                                                                   |      |    |
|             | S 100 fee                                                      | - Derfer                        | 18 me                                                                                             | 2.15 |    |

Click  $\ensuremath{\textit{Next}}$  and then the system will finish the setup of WinDVR3.0

Double click the icon of WinDVR3.0 on the desktop, after a while, the Device dialog box will appear as following, choose the Standard used in your country and click Next to continue.

| Midea Insuit       |        |         |   |
|--------------------|--------|---------|---|
| Device             |        | Source  |   |
| L'OTILO.           | *      | TV      | ~ |
| Standard           |        |         |   |
| NTSC_M             | ~      |         |   |
|                    |        |         |   |
| Audio Input        |        |         |   |
| Device:            |        | Source: |   |
| Realtek AC97 Audio | $\sim$ | Aux     | ~ |
| Record Level: 50%  |        |         |   |
| · · · · ·          |        | -       | _ |
|                    |        |         |   |
|                    |        |         |   |
|                    |        |         |   |
|                    |        |         |   |
|                    |        |         |   |
|                    |        |         |   |

Choose the Tuner, the country, and Stereo Broadcast you need and click Next to continue.

| United States                                    |
|--------------------------------------------------|
| Subitle<br>Closed Caption<br>Turn on CC on mate  |
| Sleep Timer Close Application 30000 PM 2 415 min |
|                                                  |

Click Next to continue.

| Name:                          | Country or Region:   |
|--------------------------------|----------------------|
| TitanTV.com                    | United States        |
| URL:                           |                      |
| http://partners.titantv.com/in | idex.asp?steid=50290 |
|                                |                      |
|                                |                      |

Click Auto Scan to scan the TV programs.

| Channel |                 |                |                |                 | Example 1 |
|---------|-----------------|----------------|----------------|-----------------|-----------|
| Cab     | le              |                | E              | arental Control | Aytoscan  |
| Status  | Channel No.     |                | Nam            | e               | Lock      |
|         |                 |                |                |                 |           |
|         |                 |                |                |                 |           |
|         |                 |                |                |                 |           |
|         |                 |                |                |                 |           |
|         |                 |                |                |                 |           |
|         |                 |                |                |                 |           |
| Mute no | n-favorite chan | nels           | ſ              | Save            | Load      |
| _       |                 |                | F              | ine Tune 128    | Default   |
|         |                 |                | 3              |                 |           |
|         |                 |                |                |                 |           |
|         |                 | < <u>B</u> ack | <u>N</u> ext > | Cance           | el Help   |

After finished the scanning, click **Next** to continue.

| innel       |                      |                                    |
|-------------|----------------------|------------------------------------|
| Cab         | łe                   | Parental Control Stop auto scan    |
| Status      | Channel No.          | Name Lock                          |
| 💛 💽         | 80                   | CBL 080                            |
|             | 81                   | CBL 081                            |
|             | 82                   | CBL 082                            |
|             | 83                   | CBL 083                            |
| 💛 💽         | 84                   | CBL 084                            |
|             | 85                   | CBL 065                            |
|             | 86                   | CBL 096                            |
|             | 87                   | CBL 087                            |
|             | 88                   | CBL 088                            |
|             | 89                   | CBL 089                            |
|             | 90                   | CBL 090                            |
| Mutern      | on-favorite channels | Save Load<br>Fine Tune 128 Default |
| annel infor | mation               |                                    |
|             | < <u>B</u>           | ack. Next > Cancel Help            |

Choose the **Storage Location** and click **Finish**. Now you can enjoy the wonderful TV programs with the **TV Box.** 

| Storage             | •                                                                  |                          |                         |                  |        |          | $\mathbf{\times}$ |
|---------------------|--------------------------------------------------------------------|--------------------------|-------------------------|------------------|--------|----------|-------------------|
| Drive<br>C:\<br>E:\ | S:                                                                 | Free:<br>8144<br>7666    | Total:<br>10001<br>8651 | MBytes<br>MBytes |        | <u>^</u> |                   |
|                     |                                                                    |                          |                         |                  |        | ~        |                   |
| Stor                | age Location C:\Documents and Settings\sv1\My Documents\My Videos\ |                          |                         |                  |        | ]        |                   |
|                     |                                                                    | Reserved for system:     | 500                     |                  | MBytes |          |                   |
|                     |                                                                    | Available for recording: | 7644                    |                  | MBytes |          |                   |
|                     | -0                                                                 | Total:                   | 10001                   | MB(100%)         |        | 4 %      |                   |
|                     |                                                                    |                          |                         |                  |        |          |                   |
|                     |                                                                    |                          |                         |                  |        |          | _                 |
|                     |                                                                    | < <u>B</u> ack           |                         | Finish           | Cancel | Help     |                   |

Note:

- 1. Making all the connection of the box before put it into the USB slot.
- 2. Do not move any connection of the box while run it.
- 3. When pop-up Found New Hardware dialog box, click Cancel.